# Quick Reference Guide ITL Programming Systems

DA3 SMART Update - €50
Auto updates of Datasets and
Firmware using DA3 and SD card

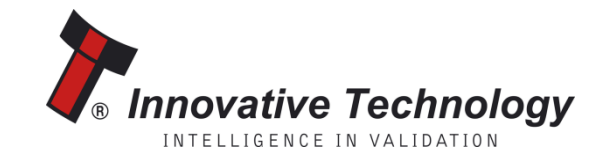

# Quick Reference Guide – SMART Update - €50 Requirements

- 1 x DA3 handheld programmer
- Custom DA3 firmware DA31001210000SMT.vps
- Update.bin file
- Min 2Gb SD Card, Class 4. Sandisk, Kingston Technology, Transcend have all been tested.
   NB:Class 10 cards are not supported. Format must be FAT32. (Not supplied by ITL).
- DPS version 1.2.1

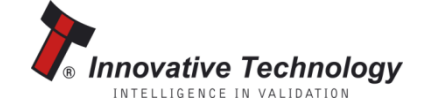

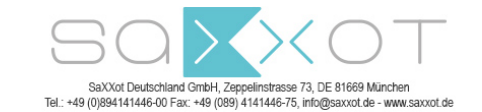

### Quick Reference Guide – SMART Update - €50 Procedure

- Click here for download
- SMARTUpdate 4.50.1 €50 zip file which contains: Update.bin file Latest DA3 firmware & DPS software. (Save to a folder on your PC and extract files)
- Place SD card in PC slot and copy Update.bin file to the card. The file is big (200Mb approx), so this takes a few minutes.
- Connect the DA3 to your PC using a USB cable, and open DPS software.

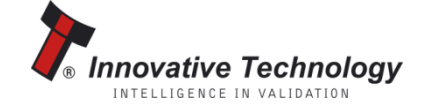

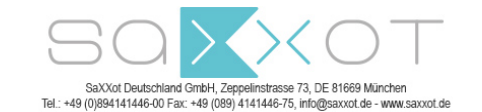

# Quick Reference Guide – SMART Update - €50 Procedure continued...

- Select 'Change DA3 Firmware version' at top of screen.
- Select DA31001210000 SMT.vps from your folder.
- Update DA3 firmware.
- Disconnect DA3 from PC.

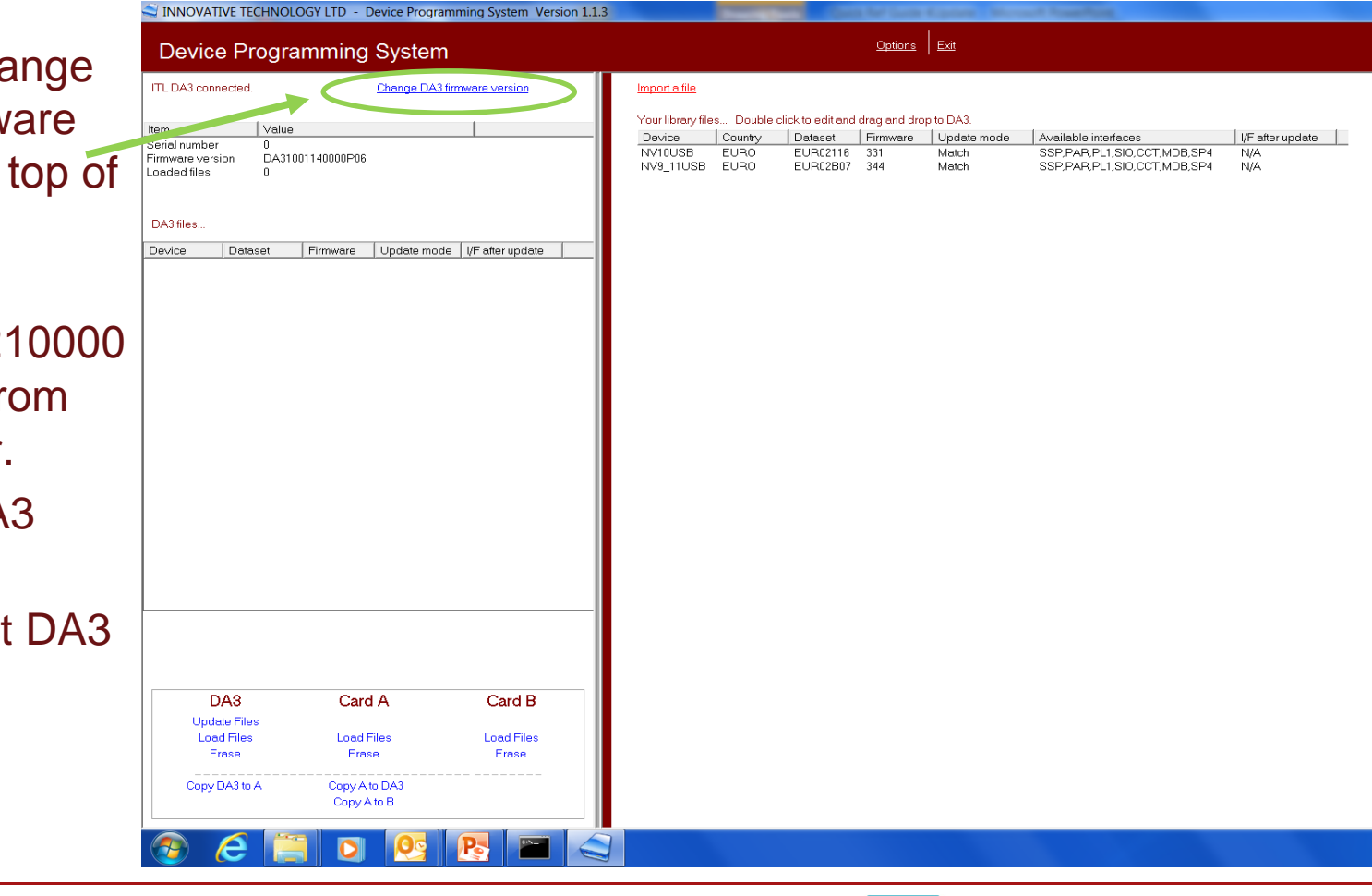

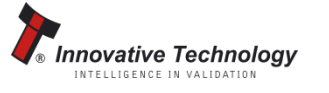

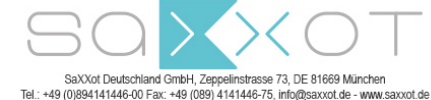

#### Quick Reference Guide – SMART Update - €50 Procedure continued...

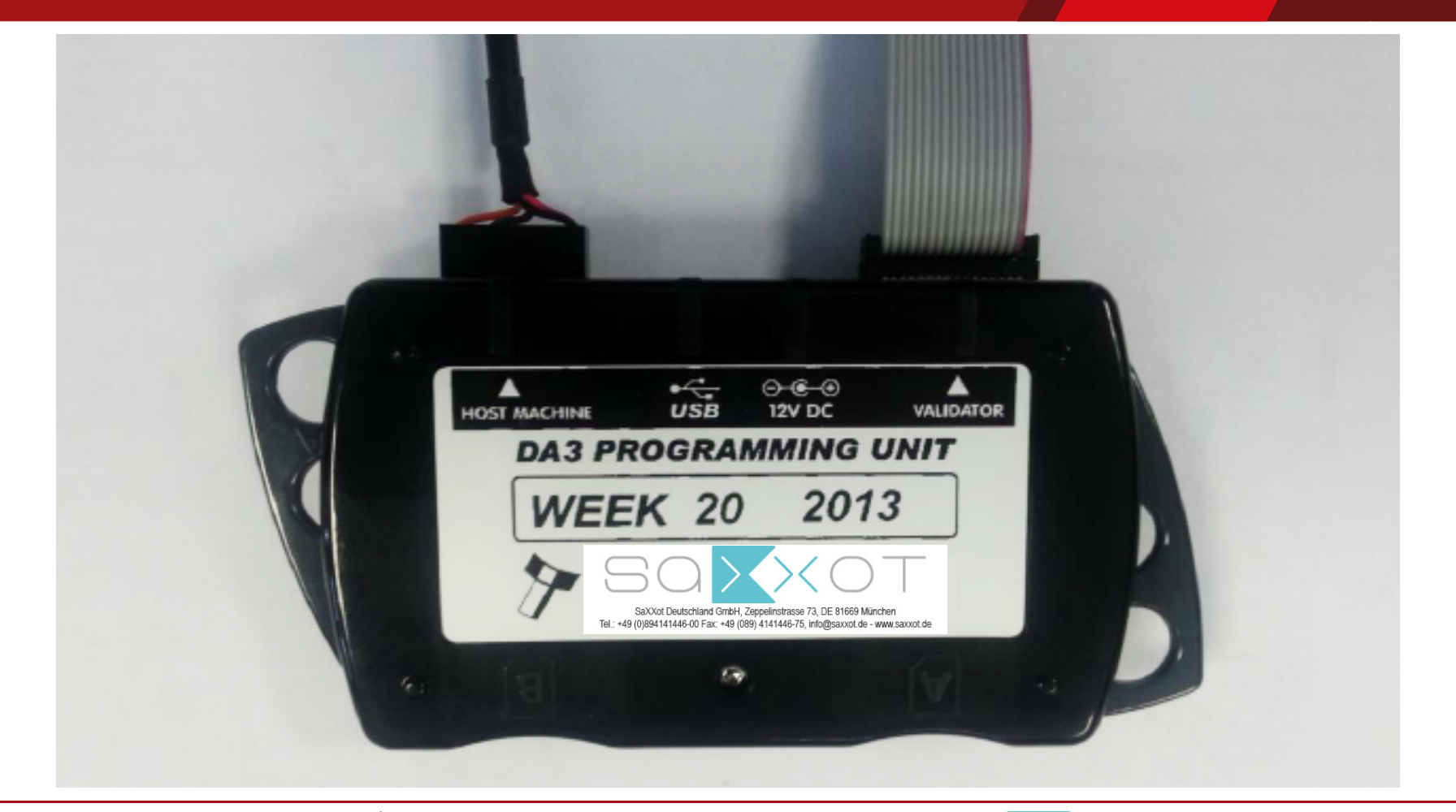

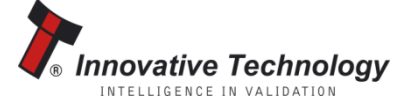

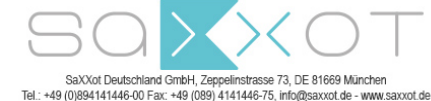

## Quick Reference Guide – SMART Update - €50 Procedure continued...

- Insert SD card with the Update.bin file loaded into Slot A on the DA3.
- Connect the DA3 to the validator using the ribbon cable and 16 way connector and power it from the host ribbon cable.
- Allow the validator to power up and ensure it is in SSP mode.
- Press the blue button on the DA3. The button turns green when the dataset has been updated, and the validator resets.
- Disconnect the DA3, and power up the validator.

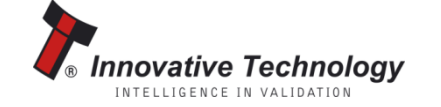

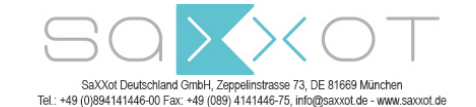